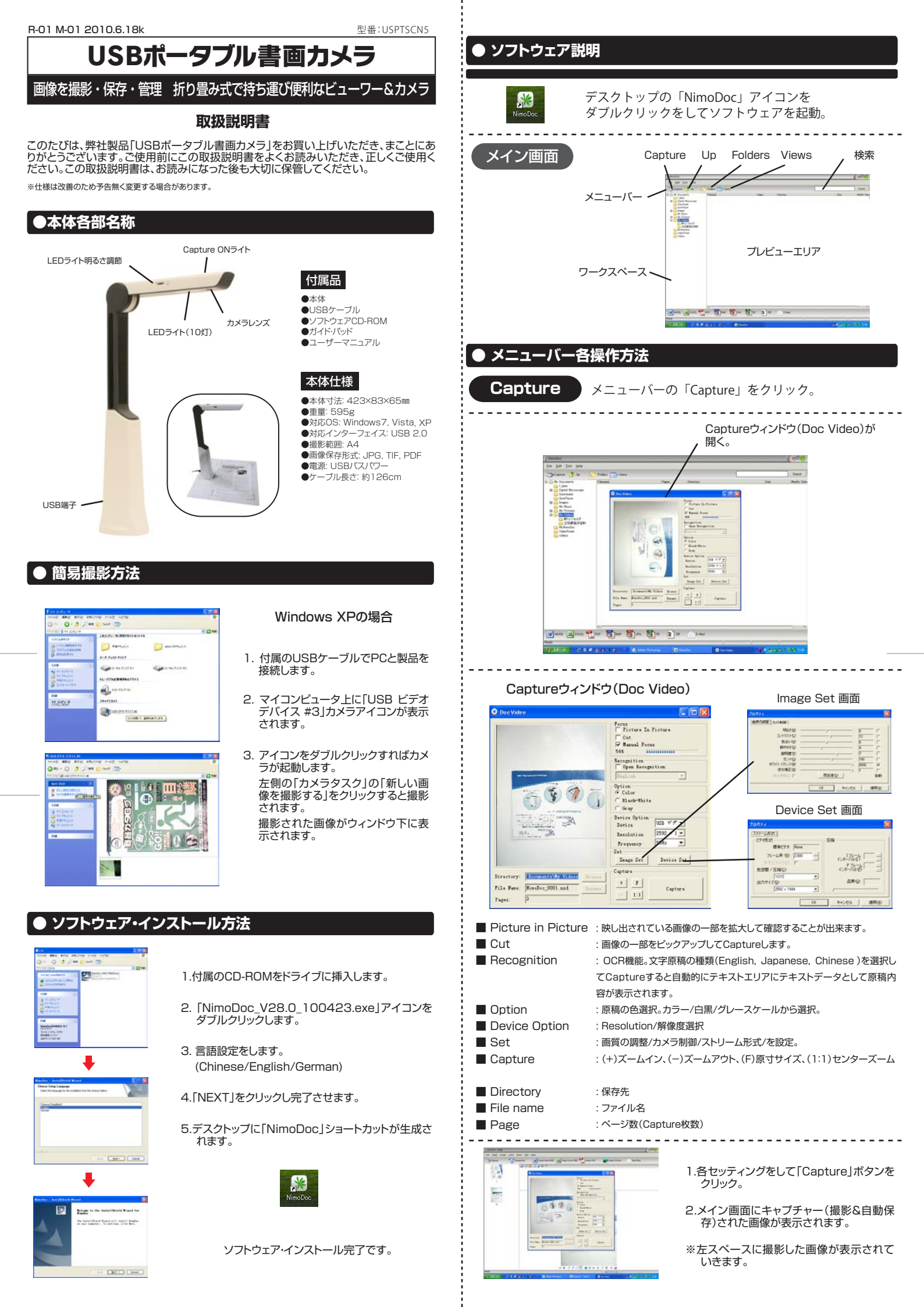

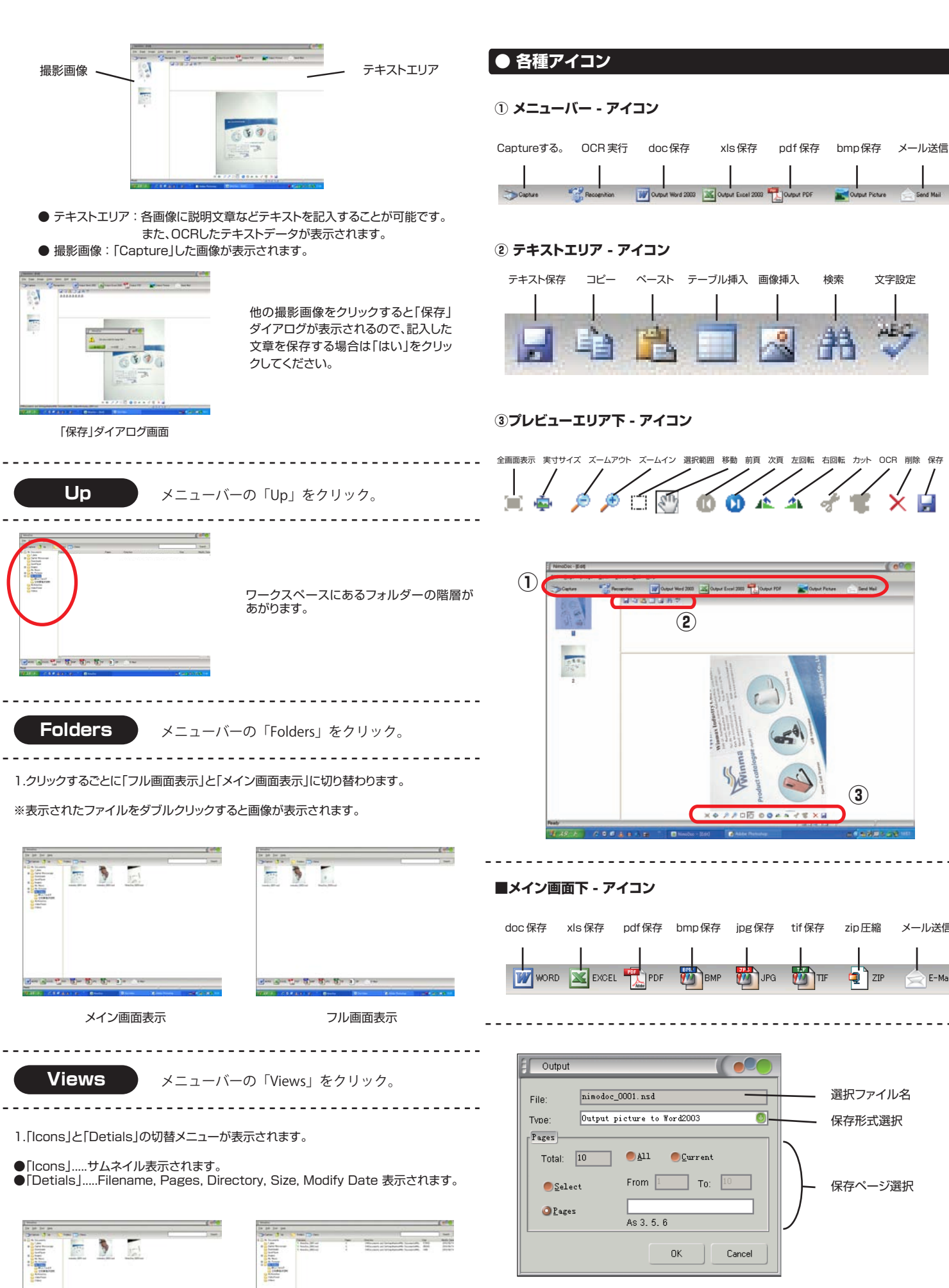

Output ダイアログ

| 小ご注思                   |
|------------------------|
| ※高温多湿に長時間さらさないで下さい。    |
| ※水に濡らさないで下さい。          |
| ※分解・改造などはしないでください。     |
| ※落下など強い衝撃を与えないで下さい。    |
| ※当社では事故などの責任は一切負いかねます。 |
|                        |

メール送信

E-Mail

Icons

Detials